# Efter export till PDF

## Checklista – börja här!

Om förarbetet i Indesign eller word är korrekt gjort, så blir det enklare att fixa tillgänglighetsanpassningen i Adobe Acrobat Pro.

- Kolla tillgänglighetskontrollen, åtgärda det som fått en varning på sig.
- Kolla läsordningen i dokumentet. Ligger något fel dra det till rätt plats (1, 2, 3, 4 osv).
- Se till så Titel och Filnamn står inskrivet i dokumentet.

#### Taggar

- Öppna PDF:n du exporterat.
- På fliken *Fler verktyg* hittar du *Tillgänglighets*anpassning.

| 1 1. G | iå in på <i>Fler verktyg.</i> | 2. Klicka på Tillgänglighet. |
|--------|-------------------------------|------------------------------|
|        | Skydda                        |                              |
|        | Fier verktyg                  | Tillgänglighet               |
|        |                               | Lägg till 💌                  |

 Gå in på Tillgänglighetskontroll och kryssa ur rutan Skapa tillgänglighetsrapport. Klicka sedan på Starta kontroll.

| 2 Krys | sa ur rutan "Skapa tillgänglighetsrappo | rt".                         |
|--------|-----------------------------------------|------------------------------|
|        | E Läsalternativ                         | Alternativ för               |
|        | Tillgänglighetskontroll                 | Rapportalternativ            |
|        | Tillgänglighetsrapport                  |                              |
|        | Idantifiara formulärfält                | Bifoga rapport till dokument |

- Här ser du vad som behöver rättas till i dokumentet. Vissa saker som "Logisk läsordning" och "Färgkontrast" är sånt som du själv får godkänna genom att högerklicka och klicka på Godkänt.
- 3
- 1. Här ser du vad som behöver åtgärdas i dokumentet.
- Logisk läsordning och färgkontrast får du justera manuellt genom att högerklicka på dom och klicka på godkänt.

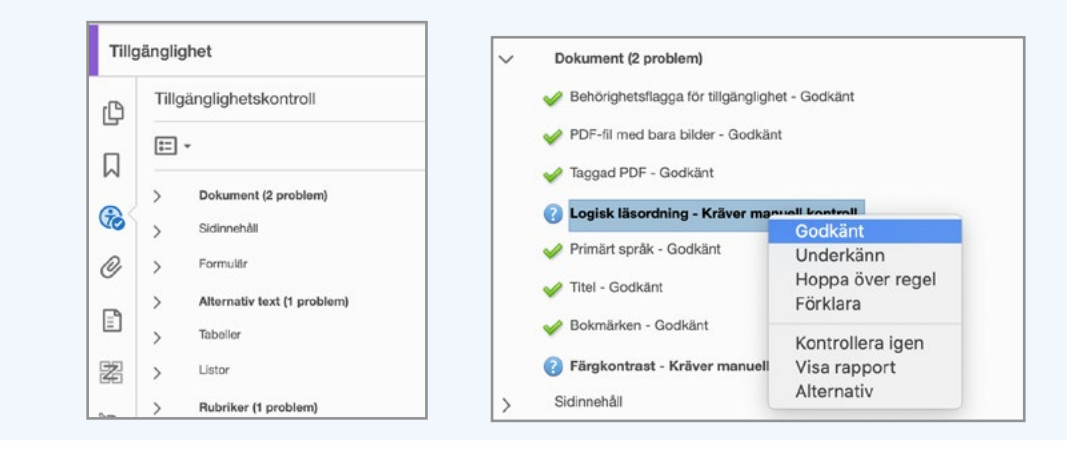

- Vissa saker får du korrigera genom att gå in på taggpanelen. Detta genom att högerklicka på figuren och klicka på *Visa på taggpanelen*.
- Där letar du upp figuren som behöver en ALT-text (i det här fallet) och klickar på *Egenskaper*. Här skapar du en ALT-text. När du gjort det, gå tillbaka till *Tillgänglighetskontroll*, högerklicka på figuren och välj *Kontrollera igen*.

| Alternativ text (1 problem)                                       | ärdas. 2. Högerklicka och tryck på<br><i>Visa på taggpanelen.</i><br>✓ Alternativ text (1 problem)                                                                        |
|-------------------------------------------------------------------|----------------------------------------------------------------------------------------------------|
| V 🔇 <u>Alternativ text för figurer - Un</u><br>Figur 1<br>Figur 2 | derkänt<br>V S Alternativ text för figurer - Underkänt<br>Fig.<br>Fig.<br>Fig.<br>Fig.<br>Forklara<br>Visa på innehållspanelen<br>Visa på taggpanelen<br>Kontrollera igen |
| 1. Högerklicka på den<br>markerade figuren                        | 2. Gå in på <i>Egenskaper.</i> 3. Skriv in Alternativ text. Tryck på stäng och                                                                                            |
| markerade nyuren.                                                 | gå tillbaka till <i>I illgänglighetskontroll</i> (se<br>sida 1), högerklicka på figuren igen<br>och välj <i>Kontrollera igen.</i>                                         |
| ✓ <figure> SökvägSökvägSökväg</figure>                            | gå tillbaka till <i>Tillgänglighetskontroll</i> (se<br>sida 1), högerklicka på figuren igen<br>och välj <i>Kontrollera igen.</i>                                          |

- På taggpanelen ser du hur allt är taggat, är någon tagg fel, dra och släpp den till rätt plats. Om du inte ser taggikonen, gå in på *Visa – Navigeringsrutor – Taggar.* 6
- Om du släpper taggen när linjen som kommer upp är kort så hamnar den innanför taggen, släpper du när linjen är lång hamnar den nedanför taggen.
- Ibland kan det uppstå "falska rubriker" alltså rubriker som inte har något styckeformat. Hittar du en sån, gå in på taggstrukturen, leta upp rubriken, klicka på Alternativ och Redigera mapp-karta för roll. Här ser du alla taggar och hur de är kopplade, här kan du även redigera den "falska rubrik" taggen så det blir rätt.
- Det är även viktigt att ta bort tomma taggar.
   (högerklicka på den, och ta bort).

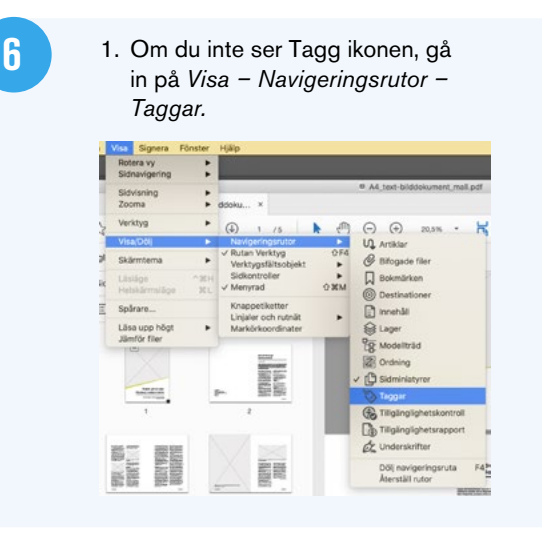

7

 Lång linje = Nedanför taggen. Kort linje = Innanför taggen.

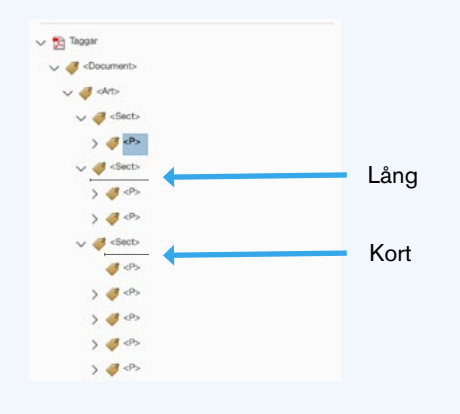

8

1. Högerklicka på rubriken som ska ändras, klicka på *Redigera map-karta för roll...* 

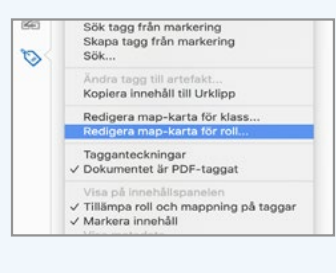

2. Klicka på den som ska ändras, och sen Ändra objekt.

> krticle (Art Sidtext )P brüchext /P

Andrings

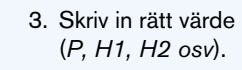

4. Ta bort tomma taggar.

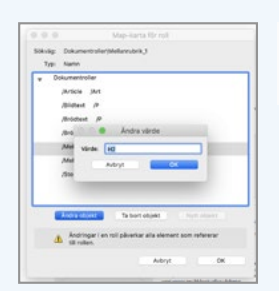

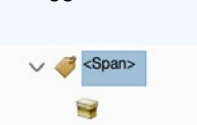

### Läsordning

 Gå in på Läsordning i dokumentet, klicka på Visa ordningspanel. Här ser du hur dokumentet kommer läsas upp. Är allt korrekt gjort från indesign/word så ska du inte behöva fixa så mycket här. Men om det skulle vara så att en text eller bild ligger fel i läsordningen så drar du och släpper den på rätt plats.

| <ol> <li>Gå in på tillgänglighet, klicka<br/>på Läsordning.</li> </ol> | <ol> <li>Klicka på Visa ordningspanel. Här ser o<br/>läsordningen i dokumentet.</li> </ol> |
|------------------------------------------------------------------------|--------------------------------------------------------------------------------------------|
|                                                                        | ustrationer                                                                                |
| Läsordning                                                             | . Visa ordningspanel                                                                       |
|                                                                        | Stäng                                                                                      |

#### Titel/Filnamn

 När du ska skriva in titel/filnamn (om det inte har gjorts i indesign), var noga med att tydligt skriva vad dokumentet innehåller, så alla kan förstå.

| Arkiv Redigera Visa Signera Fönster                                                                                                    | Dokumentegenskaper                                                                                                    |
|----------------------------------------------------------------------------------------------------|----------------------------------------------------------------------------------------------------|
| Öppna<br>Öppna PDF-filer från den senaste session<br>Öppna senast använda dokument<br>Skapa<br>Spara<br>Spara som<br>Spara som annan<br>Minska filstorlek<br>Exportera till | Beatrining Silennet Teckenorit Intedands vy Egin Avancerst  Beatrining FR: SLU, Jilgkrighetsergessning pål Taki Författere Amne: Nyckelori  Beapades: 2020-11-03 14-14-14 Ovriga metadera |
| Skydda med lösenord<br>Begär signaturer<br>Dela fil                                                                                                    | Avancerat<br>PDF-framställering: Adobe PDF Library 15.0<br>PDF-version: 16 (Acrobat 7.x)<br>Pacering: (UseryLearninesplund)Cocuments/Advart Sweden AB/Advart Intranet                     |
| Áterstöll<br>Stäng fil #                                                                                                    | Fistoriek: 1,64 MB (1 633 972 Byte)<br>Sidstoriek: 210 x 297 mm Antal sidor: 5<br>Taggad PDF: Ja Snabb webbvirning: Nej                                                                   |
| Egenskaper #                                                                                                    |                                                                                                    |
| Clash ut 90                                                                                                    |                                                                                                    |